# DOC023.87.00022.Jul05 Senzor de conductivitate inductivă 3700 sc

Manual de operare

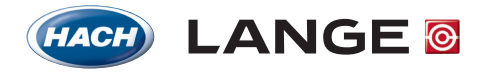

UNITED FOR WATER QUALITY

© HACH LANGE GmbH, 2005. All rights reserved. Printed in Germany

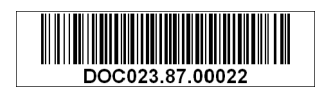

# DOC023.87.00022.Jul05 Senzor de conductivitate inductivă 3700 sc

Manual de operare

© HACH LANGE GmbH, 2005. All rights reserved. Printed in Germany

# Cuprins

| Secțiunea 1 Specificații                                                   | 5  |
|----------------------------------------------------------------------------|----|
| Secțiunea 2 Informații generale                                            | 7  |
| 2.1 Informații cu privire la securitate                                    | 7  |
| 2.1.1 Utilizarea informațiilor privitoare la riscuri                       | 7  |
| 2.1.2 Etichete privind masurile de precauție                               | 7  |
| 2.2 Informații generale despre senzor                                      |    |
| 2.3 Poarta (gateway) digitală                                              |    |
| 2.4 Teoria modului de funcționare                                          |    |
| Secțiunea 3 Instalarea                                                     | 9  |
| 3.1 Cablarea senzorului sc la poarta digitală                              | 9  |
| 3.2 Conectarea porții digitale la controlerul sc                           | 11 |
| 3.2.1 Conectarea senzorului utilizând un accesoriu pentru conectare rapidă | 11 |
| 3.3 Montarea porții digitale                                               |    |
| 3.4 Instalarea senzorului în fluxul de probă                               |    |
| Secțiunea 4 Operarea                                                       |    |
| 4.1 Utilizarea controlerului sc                                            |    |
| 4.2 Setarea senzorului                                                     |    |
| 4.3 Înregistrarea datelor referitoare la senzor                            |    |
| 4.4 Meniu Stare senzor                                                     |    |
| 4.5 Meniul Setare senzor                                                   |    |
| 4.6 Presiune și Altitudine                                                 |    |
| 4.7 Calibrare                                                              |    |
| 4.7.1 Pregătirea unei solutii de referintă pentru conductivitate           |    |
| 4.7.2 Calibrarea punctului de zero                                         |    |
| 4.7.3 CAL PROBA                                                            |    |
| 4.7.4 CAL COND                                                             |    |
| 4.7.5 Calibrarea simultană a doi senzori                                   |    |
| 4.8 Compensarea temperaturii                                               |    |
| 4.8.1 Introducerea valorilor în tabelul de compesare a temperaturii        |    |
| 4.8.2 Introducerea valorilor în tabelul de configurare a concentrației     |    |
| 4.8.3 Introducerea valorilor în tabelul de configurare TDS                 |    |
| Secțiunea 5 Întreținerea                                                   |    |
| 5.1 Programul de întreținere                                               |    |
| 5.2 Curățarea senzorului                                                   |    |
| Secțiunea 6 Rezolvarea problemelor                                         |    |
| 6.1 Coduri de eroare                                                       |    |
| 6.2 Avertizări                                                             |    |
| Secțiunea 7 Piese de schimb și accesorii                                   |    |
| 7.1 Piese de schimb, accesorii, reactivi și standarde                      |    |
| Secțiunea 8 Garanția, răspunderea și sesizările                            |    |
| 8.1 Informații privind conformarea la standarde și reglementări            |    |

| Secțiunea 9 Informații de contact           |  |
|---------------------------------------------|--|
| Anexa A Informații privind registrul Modbus |  |

| Componente                                                   | Materiale rezistente la coroziune, sondă complet imersibilă cu cablu de 6 m (20 de picioare)                                                                                                    |
|--------------------------------------------------------------|----------------------------------------------------------------------------------------------------|
| Intervalul de măsurare a<br>conductivității                  | de la 0,0 la 200,0; de la 0 la 2.000.000 microSiemens/cm                                                                                                    |
| Intervalul de măsurare<br>(Temperatură)                      | de la –10 la 200,0 °C (de la –14 la 392 °F) limitat de materialul din care este construit corpul senzorului                                                                                                    |
| Temperatura de funcționare a sondei                          | de la –10 la 200 °C (de la –14 la 392 °F) limitat numai de materialul din care este construit corpul senzorului și de componentele hardware pentru montarea senzorului                                                                                                    |
| Limitele de presiune /<br>temperatură<br>(numai în apă pură) | Polipropilenă: 6,9 bari la 100 °C (100 psi la 212 °F) PVDF: 6,9 bari la 120 °C (100 psi la 248 °F) PEEK <sup>®1</sup> : 13,8 bari la 200 °C (200 psi la 392 °F) PFA Teflon <sup>®2</sup> : 13,8 bari la 200 °C (200 psi la 392 °F)                                                                                                    |
| Debitul maxim                                                | 3 m (10 picioare) pe secundă                                                                                                    |
| Compensator de temperatură                                   | PT 1000 RTD                                                                                                    |
| Cablul Senzorului                                            | Senzori din polipropilenă și PVDF: senzori cu 5 conductori (plus două scuturi de ecranare izolate) cu cămașă din XLPE (polietilenă cu structură reticulată-); date nominale 150 °C (302 °F; 20 picioare (6 m) lungime, din PEEK <sup>®</sup> și PFA Teflon <sup>®</sup> : 5 conductori (plus două scuturi de ecranare izolate) cu cămașă din Teflon <sup>®</sup> ; date nominale 200 °C (392 °F); 6 m (20 picioare) lungime. |
| Dimensiuni sondă                                             | A se vedea Figura 1 și Figura 2 la pagina 8.                                                                                                    |

Specificațiile pot fi modificate fără notificare.

| Tabelul 1 S | Specificații | pentru s | onda de | conductivitate | inductivă |
|-------------|--------------|----------|---------|----------------|-----------|
|-------------|--------------|----------|---------|----------------|-----------|

 $^1\,\text{PEEK}^{\$}$  este marcă înregistrată a ICI Americas, Inc.  $^2\,\text{Teflon}^{\$}$  este marcă înregistrată a Dupont Co.

#### Tabelul 2 Specificații poartă (gateway) digitală

| Greutatea                  | 145 g (5 oz)                              |
|----------------------------|-------------------------------------------|
| Dimensiuni                 | 17,5 x 3,4 cm (7 x 1 <sup>3</sup> /8 in.) |
| Temperatura de funcționare | de la –20 la 60 °C (de la –4 la 140 °F)   |

# 2.1 Informații cu privire la securitate

Înainte de a despacheta, configura sau exploata acest echipament citiți cu atenție întregul manual. Acordați o atenție deosebită tuturor aspectelor referitore la pericole și măsuri de precauție. Nerespectarea acestora poate conduce la răniri grave ale operatorului sau la deteriorarea echipamentului.

Pentru a vă asigura că protecția oferită de acest echipament nu este afectată, nu instalați și nu utilizați acest echipament altfel decât se specifică în acest manual.

### 2.1.1 Utilizarea informațiilor privitoare la riscuri

#### PERICOL

Indică o situație periculoasă, potențială sau iminentă, situație care - dacă nu este evitată - poate cauza rănirea gravă sau chiar decesul.

#### ATENȚIE!

Indică o situație periculoasă, potențială sau iminentă, situație care - dacă nu este evitată - poate cauza rănirea ușoară sau moderată.

Observație importantă: Informații care necesită o atenție deosebită.

Notă: Informații care aduc clarificări suplimentare unor aspecte discutate în textul principal.

### 2.1.2 Etichete privind măsurile de precauție

Citiți toate etichetele și marcajele atașate instrumentului. Nerespectarea acestora poate conduce la rănirea operatorului sau la deteriorarea instrumentului.

|   | Acest simbol, dacă este prezent pe instrument, se referă la manualul cu instrucțiuni de operare și / sau informații privind siguranța și protecția.                                                                                                    |
|---|----------------------------------------------------------------------------------------------------|
| 4 | Acest simbol, dacă este prezent pe o carcasă de produs sau pe o barieră, indică pericol de şoc electric şi / sau electrocutare.                                                                                                    |
|   | Acest simbol, dacă este prezent pe produs, indică necesitatea unor mijloace de protecție a ochilor.                                                                                                    |
|   | Acest simbol, dacă este prezent pe produs, identifică locația de conectare pentru împământare.                                                                                                    |
|   | Acest simbol, dacă este prezent pe produs, identifică locația siguranțelor sau a dispozitivului de limitare a<br>curentului.                                                                                                    |
|   | Echipamentele electrice marcate cu acest simbol nu pot fi evacuate în sistemele publice de evacuare a deşeurilor din Europa după data de 12 august 2005. În conformitate cu reglementările Europene la nivel local şi național (Directiva UE 2002/96/EC), utilizatorii din Europa ai echipamentelor electrice trebuie să returneze producătorului, pentru evacuare la deşeuri, echipamentele vechi sau a căror durată de viață a încetat, returnare care se efectuează fără nici un fel de costuri pentru utilizator. |
|   | <b>Notă:</b> Pentru toate produsele (cu sau fără marcaj) care sunt furnizate sau produse de Hach-Lange, vă rugăm să<br>contactați distribuitorul Hach-Lange local dacă doriți să cunoașteți instrucțiunile privind modul corespunzător de evacuare<br>la deșeuri a acestor echipamente.                                                                                                    |

## 2.2 Informații generale despre senzor

Se livrează echipamente opționale, cum ar fi componentele hardware pentru montarea sondei, împreună cu broșura de instrucțiuni pentru toate lucrările de instalare ce pot fi efectuate de către utilizator.

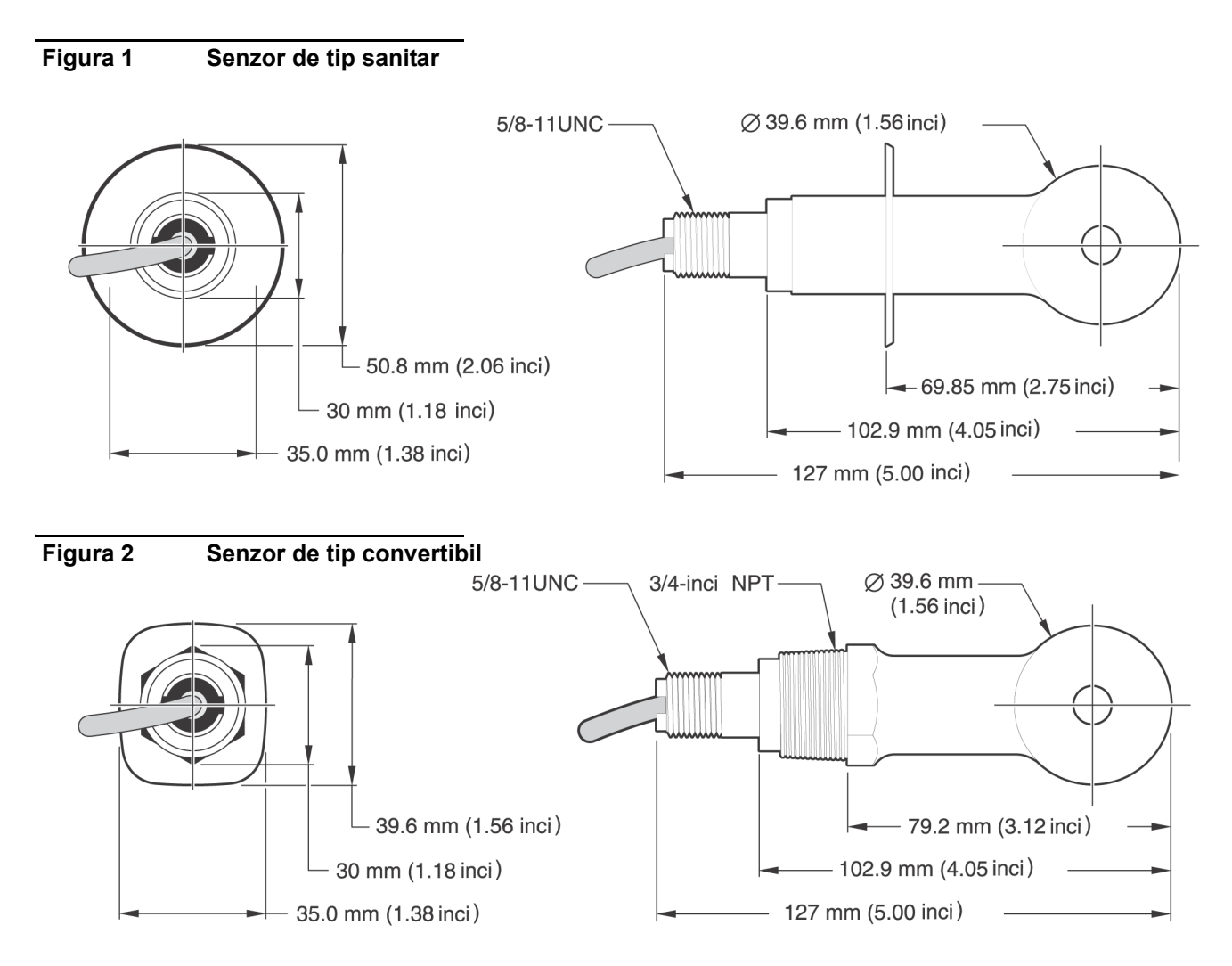

# 2.3 Poarta (gateway) digitală

Poarta digitală a fost realizată pentru a asigura o modalitate de utilizare a senzorilor analogici existenți împreună cu noile controlere digitale. Poarte digitală conține toate elementele hardware și software necesare pentru a realiza interfața cu controlerul și pentru a genera la ieșire un semnal digital.

# 2.4 Teoria modului de funcționare

Măsurătorile conductivității inductive se efectuează trecând un curent alternativ printr-o bobină excitatoare toroidală care induce un curent în soluția de electrolit. Curentul indus în soluție generează la rândul său un curent într-o a doua bobină toroidală. Intensitatea curentului indus în a doua bobină este proporțională cu conductivitatea soluției.

Avantajul major al conductivității toroidale constă în faptul că bobinele nu intră în contact cu soluția. Deoarece bobinele sunt izolate față de soluție, uleiul și alte impurități existente în cantități moderate nu interferează cu măsurătoarea. În plus, carcasa bobinei poate fi aleasă astfel încât să reziste în medii corozive care ar coroda rapid senzorii tradiționali cu electrozi de metal.

#### PERICOL

# Numai personalul calificat are dreptul să execute lucrările descrise în această secțiune a manualului.

Senzorul digital de conductivitate 3700sc poate fi utilizat cu orice controler de tip sc. Pentru instrucțiuni privind instalarea, consultați manualul de prezentare al controlerului.

Senzorul sc trebuie cablat la poarta (gateway) digitală înainte de a fi conectat la controlerul sc. Poarta digitală asigură o interfață digitală cu controlerul digital corespunzător. Pentru informații suplimentare, consultați secțiunea 3.1.

### 3.1 Cablarea senzorului sc la poarta digitală

#### PERICOL

Pericolul de explozie Nu conectați sau deconectați nici un echipament decât după ce ați întrerupt alimentarea cu energie electrică sau după ce zona nu mai prezintă o sursă de pericol-.

 Treceți cablul de la senzor prin zona porții digitale destinată protecției împotriva deformării şi apoi asigurați conectarea adecvată pentru capetele firelor (a se vedea Figura 3:).

**Notă:** Nu strângeți zona de protecție contra deformării decât după ce poarta digitală este cablată și cele două jumătăți sunt conectate ferm una cu cealaltă.

- 2. Introduceți firele așa cum se arată în Tabelul 3 și Figura 3:.
- 3. Asigurați--vă că inelul de etanșare este instalat corespunzător între cele două jumătăți ale porții digitale și conectați cele două jumătăți una cu cealaltă. Strângeți cu mâna.
- 4. Strângeți zona de protecție contra deformărilor pentru a fixa cablul senzorului.
- 5. Conectați poarta digitală la controler.

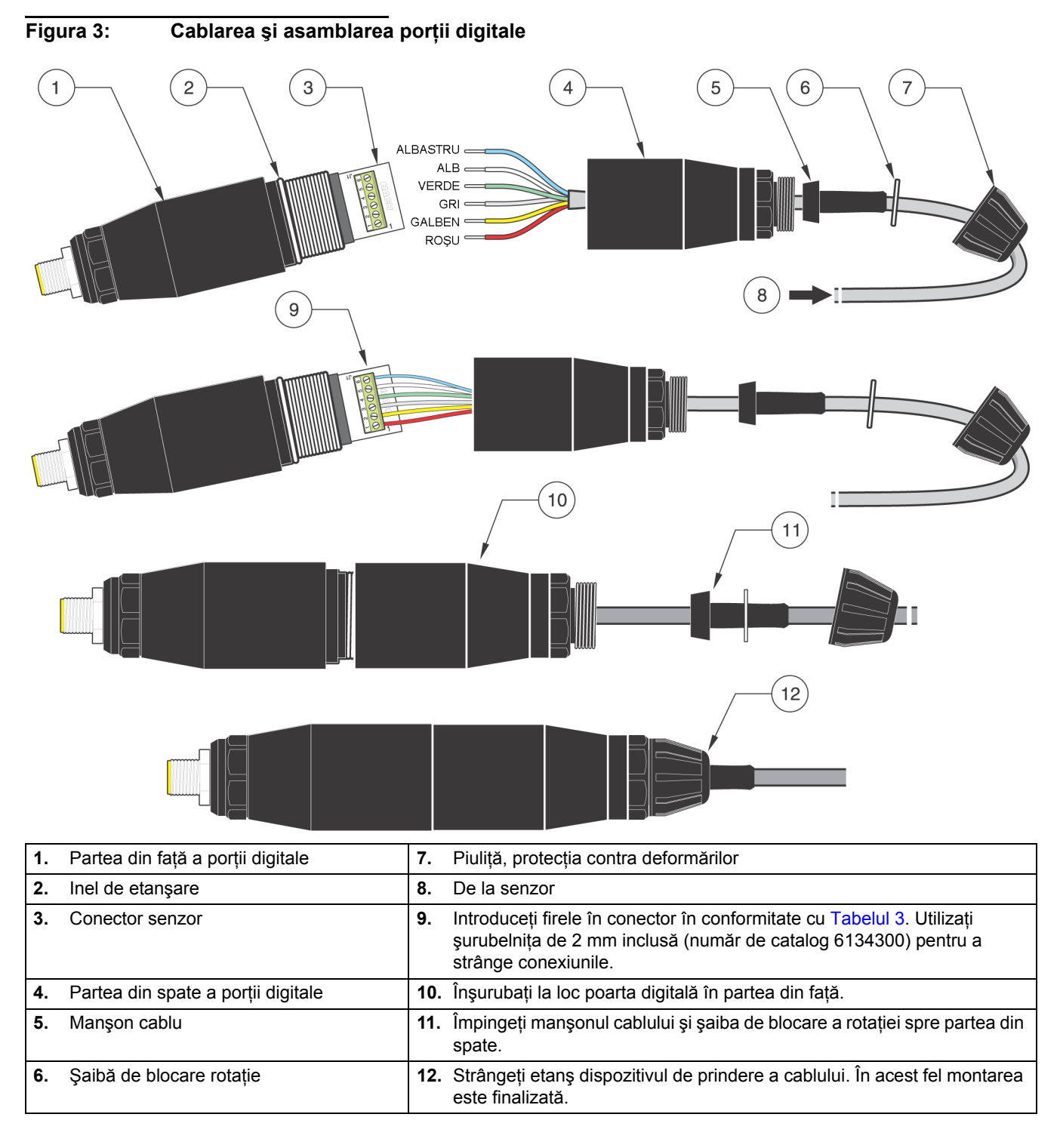

#### Tabelul 3 Cablarea porții (gateway) digitale

| Senzor (culoare fir) | Semnal senzor | Conector între senzor și poarta digitală |
|----------------------|---------------|------------------------------------------|
| Roşu                 | Temp +        | 1                                        |
| Galben               | Temp –        | 2                                        |
| Ecranare (gri)       | Ecranare      | 3                                        |
| Verde                | Sens          | 4                                        |
| Alb                  | Acționare +   | 5                                        |
| Albastru             | Acționare –   | 6                                        |

# 3.2 Conectarea porții digitale la controlerul sc

Poarta digitală trebuie cablată la senzor înainte de a fi conectată la controler.

### 3.2.1 Conectarea senzorului utilizând un accesoriu pentru conectare rapidă

Cablul senzorului este prevăuut cu un accesoriu cu cheie pentru conectare rapidă, care asigură posibilitatea conectării rapide la controler (a se vedea Figura 4: Montarea senzorului utilizând accesoriul pentru conectare rapidă). Păstrați capacul conectorului pentru a sigila deschiderea acestuia în cazul în care trebuie să deconectați senzorul. Pot fi procurate cabluri opționale de extensie pentru a mări lungimea cablului senzorului. Dacă lungimea totală a cablurilor depăşeşte 100 m (300 picioare), trebuie instalată o casetă cu terminatori.

**Notă:** Utilizarea altei cutii dinamometrice terminale decât cea cu numărul de catalog 5867000 se poate transforma într-un factor de pericol.

#### Figura 4: Montarea senzorului utilizând accesoriul pentru conectare rapidă

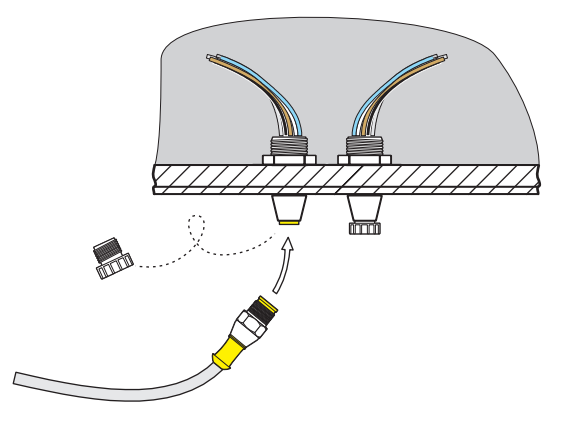

Figura 5: Alocarea pinilor la accesoriul pentru conectare rapidă

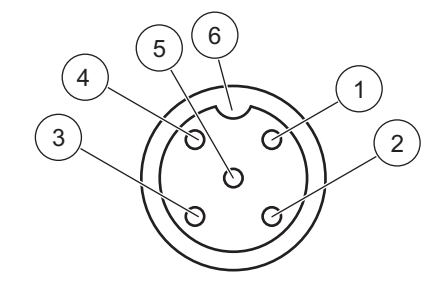

| Număr | Denumire             | Culoare fir                                                         |
|-------|----------------------|---------------------------------------------------------------------|
| 1     | +12 VDC              | Maro                                                                |
| 2     | Punct comun circuite | Negru                                                               |
| 3     | Date (+)             | Albastru                                                            |
| 4     | Date (–)             | Alb                                                                 |
| 5     | Ecranare             | Ecranare (fir gri în accesoriul existent pentru deconectare rapidă) |
| 6     | Canelură             |                                                                     |

| Numărul<br>terminalului | Destinația terminalului | Culoare fir                                                         |  |
|-------------------------|-------------------------|---------------------------------------------------------------------|--|
| 1                       | Date (+)                | Albastru                                                            |  |
| 2                       | Date (–)                | Alb                                                                 |  |
| 3                       | Solicitare de service   | Fără conexiune                                                      |  |
| 4                       | +12 V cc                | Maro                                                                |  |
| 5                       | Punct comun circuite    | Negru                                                               |  |
| 6                       | Ecranare                | Ecranare (fir gri în accesoriul existent pentru deconectare rapidă) |  |

#### Tabelul 4 Cablarea senzorul la blocul de conexiuni J5

# 3.3 Montarea porții digitale

Poarta digitală este prevăzută cu o brăţară pentru montare pe perete sau pe orice altă suprafaţă plană. Dimensiunile porții digitale sunt prezentate în Figura 6:. Pentru a fixa poarta digitală pe perete utilizaţi un dispozitiv de fixare corespunzător. După cablarea senzorului la poarta digitală şi strângerea celor două jumătăţi împreună, plasaţi brăţara de montare peste centrul porții digitale şi presaţi-le pentru a asigura o fixare adecvată. A se vedea Figura 7:.

#### Figura 6: Dimensiunile porții digitale

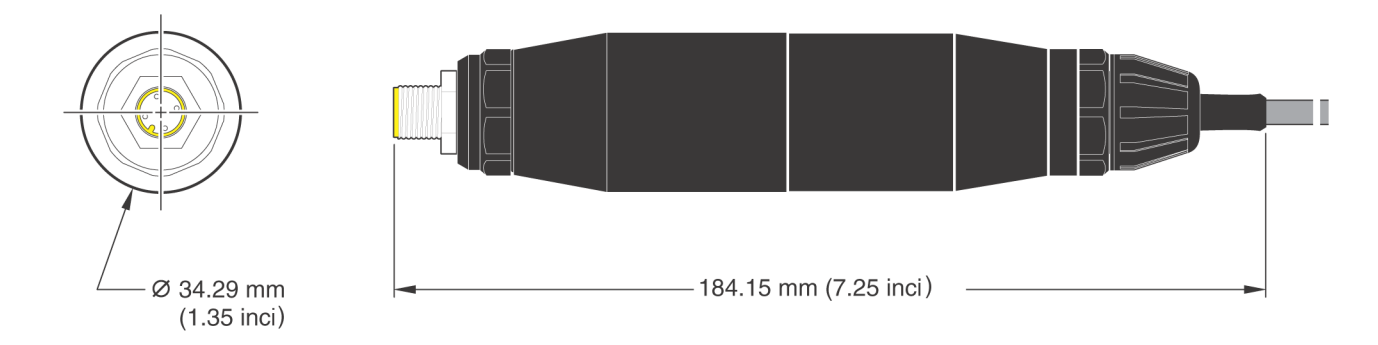

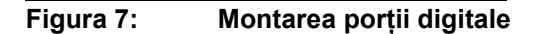

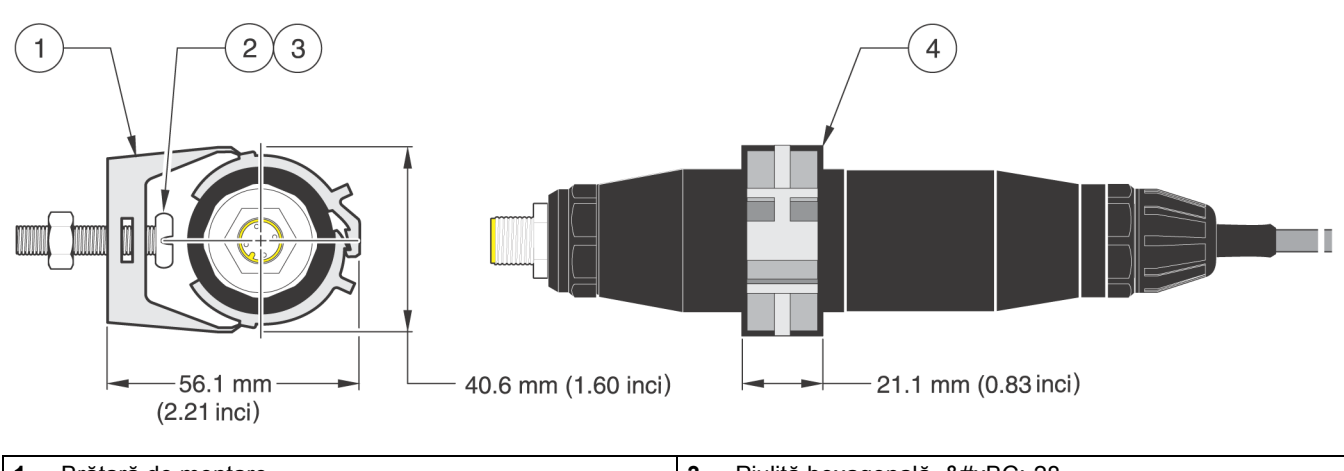

| 1. | Brățară de montare                     | 3. | Piuliță hexagonală, ¼-28                                                       |
|----|----------------------------------------|----|--------------------------------------------------------------------------------|
| 2. | Şurub cu cap ciocan, ¼-28 x 1.25-in.es | 4. | Montați brățara, introduceți poarta digitală, presați<br>brățara pentru fixare |

# 3.4 Instalarea senzorului în fluxul de probă

Plasați senzorul cât mai aproape de instrument Senzorul de tip convertibil poate fi montat în timp ce este scufundat prin înşurubarea lui pe capătul unei conducte de lungime corespunzătoare. De asemenea, el poate fi montat în orice racord de conductă în T de 2-in. NPT, în orice zonă sudată sau în orice curbă de conductă utilizând un adaptor special de montare prin îmbinare. În plus, senzorul poate fi instalat într-o supapă cu bilă prevăzută cu o conductă / un recipient de proces cu sau fără presurizare.

Senzorul de tip sanitar poate fi montat cu colier de prindere pentru aplicații locale într-un flux de lichid curat, utilizând un racord sanitar în T de tip colier sau un inel de siguranță și un colier pentru condiții grele de lucru.

Example de moduri obișnuite de instalare a senzoruluii sunt prezentate în Figura 8: și desenele dimensionale sunt prezentate în Figura 1 și Figura 2 la pagina 8. Pentru caracteristici speciale de instalare consultați instrucțiunile livrate cu componentele hardware pentru montare.

#### Figura 8: Exemple de instalare a senzorului

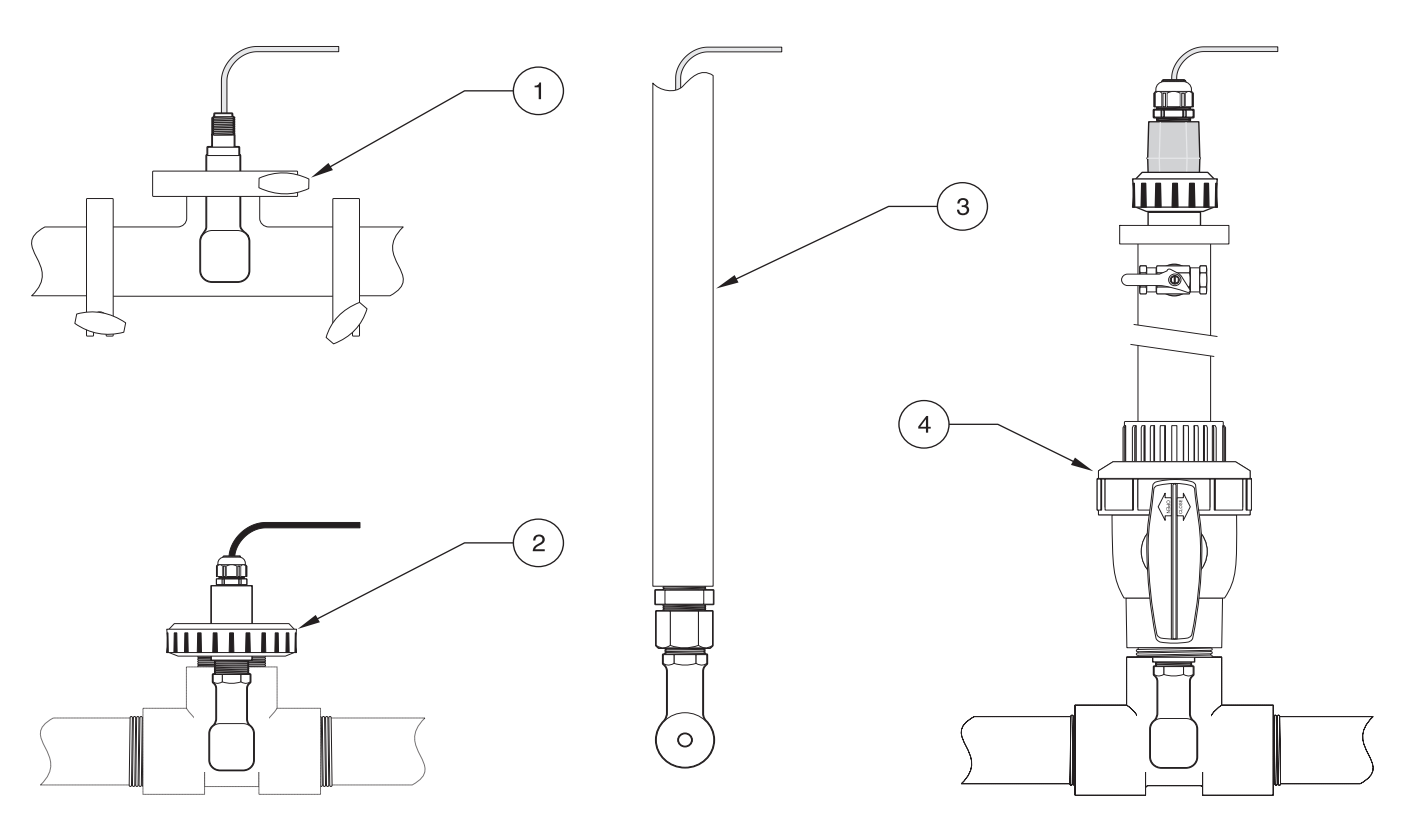

| 1. | Montarea senzorului de tip sanitar cu colier             | 3. | Montarea senzorului de tip convertibil în stare scufundată      |
|----|----------------------------------------------------------|----|-----------------------------------------------------------------|
| 2. | Montarea senzorului de tip convertibil în modul îmbinare | 4. | Montarea senzorului de tip convertibil într-o supapă cu<br>bilă |

### 4.1 Utilizarea controlerului sc

Înainte de a utiliza senzorul în combinație cu un controler sc, familiarizați-vă cu modul de operare al controlerului. Consultați manualul utilizatorului creat pentru controlerul respectiv și învățați cum să utilizați și să navigați în meniul funcțiilor.

### 4.2 Setarea senzorului

Când instalați un senzor pentru prima oară, numărul de serie al senzorului va fi afişat ca nume al senzorului. Pentru a schimba numele senzorului, consultați următoarele instrucțiuni:

- 1. Selectați Meniu principal.
- 2. Din Meniul principal selectați SETARE SENZOR și confirmați.
- 3. Dacă sunt atașați mai mulți senzori, selectați senzorul corespunzător și confirmați.
- 4. Selectați CONFIGUREAZA și confirmați.
- 5. Selectați EDIT NUME și editați numele. Confirmați sau anulați, pentru a reveni la meniul Setare senzor.

## 4.3 Înregistrarea datelor referitoare la senzor

Controlerul pune la dispoziție un jurnal de date și un jurnal de evenimente pentru fiecare senzor. Jurnalul de date memorează datele măsurătorilor la intervalele selectate. Jurnalul de evenimente memorează diverse evenimente aferente dispozitivelor, precum modificările configurației, alarmele, condițiile de avertizare, etc. Jurnalul de date și jurnalul de evenimente pot fi citite într-un format CSV. Pentru descărcarea jurnalelor, consultați manualul utilizatorului creat pentru controlerul respectiv.

### 4.4 Meniu Stare senzor

#### SELECT SENZOR

LISTA ERORI-A se vedea secțiunea 6.1 de la pagina 25.

LISTA AVERT-A se vedea secțiunea 6.2 de la pagina 25.

## 4.5 Meniul Setare senzor

#### CALIBREAZA

SELECT SENZOR (dacă sunt ataşați mai mulți senzori).

#### ZERO

Realizați calibrarea punctului de zero pentru a elimina deviația remanentă a senzorului.

#### CAL PROBA

Realizați o calibrare cu un singur punct.

#### CAL COND

După setarea temperaturii de referință și a pantei, realizați o calibrare cu un singur punct a senzorului de conductivitate.

#### AJUST TEMP

# 4.5 Meniul Setare senzor (continuare)

Realizați ajustarea temperaturii afișate cu cel mult ±15 °C.

#### SETARE IMPLIC

Resetați toate opțiunile care pot fi editate de către utilizator la valorile implicite setate în fabrică.

#### CONFIGUREAZA

#### EDIT NUME

Introduceți un nume format din 10 caractere în orice combinație de simboluri și caractere alfabetice sau numerice.

#### SELECT MASURA

Realizați selecția între Conductivitate, Concentrație, TD sau Salinitate. Dacă ați selectat Cconcentrație, este oferită opțiunea de configurare a setărilor de concentrație. Apăsați tasta săgeată jos până la CONFIG CONC. Există două opțiuni pentru tipul de concentrație: CONSTRUIT IN și DEFIN UTILIZ. Meniul CONSTRUIT IN pune la dispoziție o matrice de substanțe chimice și concentrații din care puteți efectua selecția.

#### UNIT COND

Selectați una din unitățile afișate (dependente de parametrul selectat în meniul SELECT MASURA).

#### UNIT TEMP

Selectați Celsius sau Fahrenheit.

#### COMPENSARE T

Setarea implicită din fabrică pentru compensarea temperaturii este liniară, cu o pantă de 2,00% per °C și o temperatură de referință de 25 °C. Setările implicite sunt adecvate pentru majoritatea soluțiilor pe bază de apă. Opțiunile de meniu diferă în funcție de măsurătoarea care este selectată în meniul CONFIGUREAZA>SELECT MASURA. Opțiunile sunt următoarele:

FARA: Nu se realizează compensarea temperaturii.

LINIAR: Opțiune recomandată pentru majoritatea aplicațiilor. Apăsați**ENTER** pentru a modifica panta sau temperatura de referință.

APA NATURALA: Contactați Serviciul de consultanță tehnică pentru informații și asistență specifice aplicației.

TABEL TEMP: Utilizați această opțiune pentru a configura un tabel de compensare a temperaturii prin introducerea a maxim 10 valori pe axa x și 10 valori pe axa y. A se vedea secțiunea 4.8.1 de la pagina 21 pentru introducerea valorilor. Contactați Serviciul de consultanță tehnică pentru informații și asistență suplimentare.

#### SET JURNAL

Opțiunile din care puteți selecta sunt Sensor Interval - interval senzor - sau Temp Interval - interval temperatură. Dacă este activat intervalul, selectați una din opțiunile afişate pentru a specifica frecvența de înregistrare a citirilor senzorului sau a citirilor de temperatură. Valoarea implicită este Disabled - dezactivat.

#### FRECVENTA AC

Selectați una din opțiunile 50 Hertz sau 60 Hertz pentru a specifica frecvența care trebuie exclusă.

#### FILTRU

Media în timp a măsurătorilor prin introducerea unui număr cuprins între 0 și 60. Valoarea implicită este de 0 secunde.

#### ELEMENT TEMP

Selectați tipul elementului de temperatură (100PT, 1000PT (implicit) sau manual), apoi selectați opțiunea SELECT FACTOR pentru a introduce factorul de temperatură ("T" Factor) furnizat împreună cu senzorul.

#### ZILE CALIB

Numărul de zile care au trecut de la ultima calibrare. În mod implicit, notificarea este generată după 60 de zile.

#### ZILE SENZOR

Numărul de zile care au trecut de când funcționează senzorul. În mod implicit, notificarea este generată după 365 de zile.

#### SETARE IMPLIC

Resetați setările de configurare la setările predefinite din fabrică.

# 4.5 Meniul Setare senzor (continuare)

#### DIAG/TEST

#### INFO PROBA

Afişează numele introdus al senzorului, numărul de serie al senzorului, numărul versiunii software și numărul versiunii driverului de senzor.

#### CALA DATE

Afişează corecția curentă a deviației remanente a senzorului precum și data ultimei calibrări.

#### SEMNALE

Opțiunea SEMNAL SENZOR permite utilizatorului să seteze intervalul de măsurare al senzorului și să afișeze numărătorile ADC pentru senzor, iar opțiunea NUM TEMP ADC prezintă datele brute pentru numărătorile ADC de temperatură. Comparabil cu numărătorile A/D.

#### NUMARATORI

Opțiunea ZILE SENZOR afișează totalul cumulat al zilelor în care a fost utilizat senzorul, iar opțiunea RESET SENZOR permite contorului senzorului să fie resetat la zero.

# 4.6 Presiune și Altitudine

**Notă:** Dacă presiunea barometrică din Tabelul 5 se introduce în metri, altitudinea introdusă împreună cu această valoare trebuie să fie de 0 picioare.

Tabelul 5 se poate utiliza pentru a estima presiunea barometrică reală la anumite altitudini. Corespondența se bazează pe presupunerea că la nivelul mării presiunea barometrică este de 760 mm Hg. După determinarea presiunii barometrice din tabel sau obținerea ei de la serviciul meteorologic local, introduceți această valoare în instrument.

| Altitudinea în<br>picioare | Presiunea barometrică în mm Hg | Altitudinea în<br>picioare | Presiunea barometrică în mm Hg |
|----------------------------|--------------------------------|----------------------------|--------------------------------|
| 0                          | 760                            | 6000                       | 613                            |
| 500                        | 746                            | 6500                       | 601                            |
| 1000                       | 733                            | 7000                       | 590                            |
| 1500                       | 720                            | 7500                       | 579                            |
| 2000                       | 708                            | 8000                       | 568                            |
| 2500                       | 695                            | 8500                       | 559                            |
| 3000                       | 683                            | 9000                       | 548                            |
| 3500                       | 671                            | 9500                       | 538                            |
| 4000                       | 659                            | 10000                      | 527                            |
| 4500                       | 647                            | 10500                      | 517                            |
| 5000                       | 635                            | 11000                      | 506                            |
| 5500                       | 624                            | _                          | _                              |

#### Tabelul 5 Presiunea barometrică în funcție de altitudine

## 4.7 Calibrare

#### Metode de calibrare la măsurarea conductivității:

- **Metoda calibrării probei:** Introduceți valoarea cunoscută a conductivității probei determinată prin analize de laborator sau o citire comparativă.
- Metoda calibrării conductivității: Introduceți valoarea cunoscută a conductivității soluției de calibrare şi procentajul său liniar per °C precum şi valorile de referință pentru temperatură.
- Metoda calibrării punctului de zero: Introduceți valoarea punctului de zero (în aer).

#### Metode de calibrare la măsurarea concentrației procentuale:

- Metoda calibrării concentrației de proces: Introduceți valoarea cunoscută a concentrației procentuale a soluției de calibrare (în mod ideal, o soluție de proces).
- Metoda calibrării conductivității: Introduceți valoarea cunoscută a conductivității soluției de calibrare şi procentajul său liniar per °C precum şi valorile de referință pentru temperatură.
- Metoda calibrării probei: Introduceți valoarea cunoscută a concentrației procentuale a probei determinată prin analize de laborator sau o citire comparativă.

#### Metode de calibrare la măsurarea TDS:

- **Metoda calibrării valorii TDS de proces:** Introduceți valoarea TDS ppm cunoscută a soluției de calibrare (în mod ideal, o soluție de proces).
- Metoda calibrării conductivității: Introduceți valoarea cunoscută a conductivității soluției de calibrare şi procentajul său liniar per °C precum şi valorile de referință pentru temperatură.
- **Metoda calibrării probei:** Introduceți valoarea TDS ppm cunoscută a probei determinată prin analize de laborator sau o citire comparativă.

#### 4.7.1 Pregătirea unei soluții de referință pentru conductivitate.

Adăugați numărul (din listă) de grame de clorură de sodiu (NaCl) pură, în stare uscată, la un litru de apă de înaltă puritate, deionizată, fără CO<sub>2</sub>- și care se află la o temperatură de 25 °C.

| Valoarea dorită pentru soluție |        |             | Grame de NaCl care |
|--------------------------------|--------|-------------|--------------------|
| μS/cm                          | mS/cm  | ppm (NaCl)* | trebuie adăugate   |
| 200                            | 0.20   | 100         | 0.1                |
| 500                            | 0.5    | 250         | 0.25               |
| 1000                           | 01.00  | 500         | 0.50               |
| 2000                           | 2.00   | 1010        | 1.01               |
| 3000                           | 3.00   | 1530        | 1.53               |
| 4000                           | 4.00   | 2060        | 2.06               |
| 5000                           | 5.00   | 2610        | 2.61               |
| 8000                           | 8.00   | 4340        | 4.34               |
| 10,000                         | 10.00  | 5560        | 5.56               |
| 20,000                         | 20.00  | 11,590      | 11.59              |
| 50,000                         | 50.00  | 31,950      | 31.95              |
| 100,000                        | 100.00 | 72,710      | 72.71              |

#### Tabelul 6 Soluții de referință pentru conductivitate.

### 4.7.2 Calibrarea punctului de zero

Calibrarea punctului de zero maschează interferențele în situațiile în care configurațiile de montare sunt prea apropiate de obiecte (incluzând conducta atunci când este montată in-line) în probă sau în fluxul probă.

- 1. Din Meniul principal, selectați SETARE SENZOR și confirmați.
- 2. Dacă sunt atașați mai mulți senzori, selectați senzorul corespunzător și confirmați.
- 3. Selectați CALIBREAZA și confirmați.
- **4.** Selectați ZERO. Selectați modul de ieșire disponibil (Active, Hold sau Transfer) din caseta și confirmați.
- 5. Mutați senzorul în aer și confirmați pentru a continua.
- Procedura de calibrare a punctului de zero începe şi se afişează mesajul "Wait to Stabilize" (aşteptați stabilizarea). Vor fi afişate valoarea curentă şi temperatura. Confirmați.
- 7. Mutați senzorul înapoi la proces.

### 4.7.3 CAL PROBA

- 1. Din Main Menu (meniul principal), selectați SETARE SENZOR și confirmați.
- 2. Dacă sunt atașați mai mulți senzori, selectați senzorul corespunzător și confirmați.
- 3. Selectați CALIBREAZA și confirmați.
- **4.** Selectați SAMPLE CAL (calibrare probă). Selectați modul de ieșire (Output Mode) disponibil (Active, Hold sau Transfer) din listă și confirmați.
- 5. Mutați senzorul la probă și confirmați pentru a continua.
- **6.** Confirmați atunci când se atinge stabilitatea. Se afişează o calibrare completă a probei CAL PROBA și panta.
- 7. Mutați senzorul înapoi la proces.

### 4.7.4 CAL COND

- 1. Din Meniul principal selectați SETARE SENZOR și confirmați.
- 2. Dacă sunt atașați mai mulți senzori, selectați senzorul corespunzător și confirmați.
- 3. Selectați CALIBREAZA și confirmați.
- **4.** Selectați COND CAL. Selectați modul de ieșire disponibil (Active, Hold sau Transfer) din listă și confirmați.
- 5. Selectați SET TEMP REF și confirmați.
- 6. Selectați SET PANTA și confirmați.
- 7. Mutați proba în soluție și confirmați pentru a continua.
- 8. Confirmați atunci când se atinge stabilitatea. Se afişează o calibrare tip A CAL completă. Confirmați.
- 9. Mutați senzorul înapoi la proces.

#### 4.7.5 Calibrarea simultană a doi senzori

- 1. Începeți calibrarea primului senzor și continuați până la afișarea mesajului "Wait to Stabilize" (așteptați stabilizarea).
- 2. Selectați IESIRE și confirmați. Afișajul va reveni la ecranul Măsurătoare principală și citirile pentru cei doi senzori vor fi afișate intermitent.
- **3.** Începeți calibrarea celui de-al doilea senzor și continuați până la afișarea mesajului "Wait to Stabilize" (așteptați stabilizarea).
- 4. Selectați IESIRE. Afișajul va reveni la ecranul Măsurătoare principală și citirile pentru cei doi senzori vor fi afișate interrmitent. Procesul de calibrare pentru ambii senzori rulează acunm în fundal.
- 5. Pentru a reveni la calibrarea unuia din senzori (oricare), selectați Meniul principal. Selectați SETARE SENZOR și confirmați. Selectați senzorul dorit și confirmați.
- 6. Va fi afişată evoluția procesului de calibrare. Continuați calibrarea.

## 4.8 Compensarea temperaturii

Setarea implicită din fabrică pentru compensarea temperaturii este liniară, cu o pantă de 2,00% per °C și o temperatură de referință de 25 °C.

Modificați tipul de compesare a senzorului selectând opțiunea SELECT TIP. Tipurile disponibile sunt următoarele:

- FARA: Nu se realizează compensarea temperaturii.
- LINIAR: Opțiune recomandată pentru majoritatea aplicațiilor. Selectați opțiunea Config Liniar și confirmați pentru a accesa meniurile pentru modificarea pantei sau a temperaturii de referință.
- APA NATURALA: Opțiunea nu este disponibilă pentru TDS.
- TABEL TEMP: Utilizați această opțiune pentru a configura un tabel de compensare a temperaturii prin introducerea a maxim 10 parametri pe axa x şi 10 parametri pe axa y.

### 4.8.1 Introducerea valorilor în tabelul de compesare a temperaturii

- 1. Din Meniul principal selectați SETARE SENZOR și confirmați.
- 2. Dacă sunt atașați mai mulți senzori, selectați senzorul corespunzător și confirmați.
- 3. Selectați CONFIGUREAZA și confirmați.
- 4. Selectați COMPENSARE T și confirmați.
- 5. Selectați SELECT TIP și confirmați.
- 6. Selectați TABEL TEMP și confirmați.
- 7. Selectați CONFIG TABEL și confirmați.
- 8. Confirmați din nou pentru a edita punctele.

### 4.8.2 Introducerea valorilor în tabelul de configurare a concentrației

Dacă în meniul SELECT MASURA ati selectat Concentratie, utilizatorul poate opta pentru introducerea valorilor în tabelul definit de utilizator după cum urmează:

- 1. Din Meniul principal selectați SETARE SENZOR și confirmați.
- 2. Dacă sunt atașați mai mulți senzori, selectați senzorul corespunzător și confirmați.
- 3. Selectați SELECT MASURA și modificați la Conc, iar apoi confirmați.
- 4. Selectați CONFIG CONC și confirmați.

### Operarea

5. Selectați SELECT TIP și confirmați. Selectați DEFIN UTILIZ sau CONSTRUIT IN și confirmați.

#### Dacă ați selectat DEFIN UTILIZ:

- a. Selectați CONFIG TABEL și confirmați.
- **b.** Confirmați din nou pentru a edita punctele.

#### Dacă ați selectat CONSTRUIT IN:

a. Selectați un tabel din lista tabelelor încorporate.

#### 4.8.3 Introducerea valorilor în tabelul de configurare TDS

Dacă în meniul SELECT MASURA ati selectat TDS, utilizatorul poate opta pentru introducerea valorilor în tabelul definit de utilizator după cum urmează:

- 1. Din Meniul principal selectați SETARE SENZOR și confirmați.
- 2. Dacă sunt atașați mai mulți senzori, selectați senzorul corespunzător și confirmați.
- 3. Selectați SELECT MASURA și modificați la Conc, iar apoi confirmați.
- 4. Selectați CONFIG TDS și confirmați.
- 5. Selectați SELECT FACTOR și confirmați.
- 6. Selectați una din opțiunile NaCl sau DEFIN UTILIZ. Dacă ați selectat NaCl, nu este necesară nici un fel de configurare.

#### Dacă ați selectat DEFIN UTILIZ:

- a. Selectați SET FACTOR și confirmați.
- b. Introduceți valoarea.

#### PERICOL

Numai personalul calificat are dreptul să execute lucrările descrise în această secțiune a manualului.

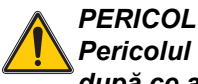

Pericolul de explozie. Nu conectați sau deconectați nici un echipament decât după ce ați întrerupt alimentarea cu energie electrică sau după ce zona nu mai prezintă o sursă de pericol-.

# 5.1 Programul de întreținere

| Lucrare de întreținere                                                        | 90 zile                                                                |
|-------------------------------------------------------------------------------|------------------------------------------------------------------------|
| Curățați senzorul <sup>1</sup>                                                | x                                                                      |
| Inspectați senzorul pentru a constata eventualele deteriorări                 | x                                                                      |
| Calibrați senzorul (dacă este necesar apelați la un organism de reglementare) | Prin programul ordonat de organismul dumneavoastră<br>de reglementare. |

<sup>1</sup> Frecvența procesului de curățare depinde de aplicație. Procesul de curățare, mai mult sau mai puțin frecvent, va fi adecvat în unele aplicații.

# 5.2 Curățarea senzorului

Curățați exteriorul senzorului cu un jet de apă curată. Dacă rămân reziduuri, utilizați o lavetă umedă sau o perie.

# 6.1 Coduri de eroare

Atunci când un senzor se află în stare de eroare, citirea de la senzor afişată pe ecranul cu rezultatele măsurătorilor luminează intermitent și toate releele și ieșirile analogice asociate cu respectivul senzor vor fi blocate. Următoarele condiții vor provoca iluminarea intermitentă a citirii de la senzor:

- Calibrarea senzorului
- Piederea comunicației

Evidențiați meniul Diag Senzor (diagnosticare senzor) și confirmați. Evidențiați Erori și confirmați pentru a determina cauza erorii. Erorile sunt definite în Tabelul 7.

#### Tabelul 7 Coduri de eroare

| Erori afişate | Definiție             | Rezoluția                             |
|---------------|-----------------------|---------------------------------------|
| EROARE ADC    | Conversia A/D a eşuat | Contactați service-ul pentru clienți. |

# 6.2 Avertizări

O avertizare de tip Senzor lasă toate meniurile, releele și ieșirile în starea normală de funcționare, dar cauzează apariția în partea dreaptă a afișajului a unei pictograme de avertizare care luminează intermitent. Evidențiați meniul Diag Senzor și confirmați pentru a determina cauza avertizării.

O avertizare poate fi utilizată pentru a declanșa un releu și utilizatorii pot seta nivelele de avertizare pentru a defini severitatea avertismentului. Erorile sunt definite în Tabelul 8.

| Avertizare afişată | Definiție                                                                                                    | Rezoluția                                                                                                    |
|--------------------|----------------------------------------------------------------------------------------------------|----------------------------------------------------------------------------------------------------|
| DEP LIM PROBA      | Nu este conectată nici o sondă sau citirea<br>măsurătorii se află în afara intervalului.                           | Verificați concentrația soluției și asigurați-vă că<br>senzorul utilizat are intervalul de măsurare corect.                                                                                                    |
| DEP LIM TEMP       | Nu este conectat nici un element de temperatură sau citirea temperaturii se află în afara intervalului.            | Verificați dacă temperatura soluției este cuprinsă<br>între –20 °C și 200 °C.                                                                                                    |
| EROARE NEPREV      | Nu se poate scrie în memoria flash.                                                                                | Contactați service-ul pentru clienți.                                                                                                    |
| NECESAR CALIB      | A fost depăşit intervalul de calibrare de la ultima calibrare.                                                     | Calibrați sistemul.                                                                                                    |
| INLOC SENZOR       | A fost depășit intervalul de utilizare a senzorului curent. S-ar putea să fie necesară instalarea unui nou senzor. | Inspectați senzorul. Dacă senzorul este deteriorat<br>din punct de vedere fizic sau funcționează incorect,<br>înlocuiți senzorul. În caz contrar, resetați<br>sincronizatorul și lăsați senzorul în funcțiune. |

#### Tabelul 8 Coduri de avertizare

# 7.1 Piese de schimb, accesorii, reactivi și standarde

| Articol                                                                       | Cantitate | Număr de catalog |
|-------------------------------------------------------------------------------|-----------|------------------|
| Cablu, extensie senzor, 0,35 m                                                | fiecare   | LZX847           |
| Cablu, extensie senzor, 1 m                                                   | fiecare   | 6122400          |
| Cablu, extensie senzor, 5 m                                                   | fiecare   | LZX848           |
| Cablu, extensie senzor, 10 m                                                  | fiecare   | LZX849           |
| Cablu, extensie senzor, 15 m                                                  | fiecare   | LZX850           |
| Cablu, extensie senzor, 20 m                                                  | fiecare   | LZX851           |
| Cablu, extensie senzor, 30 m                                                  | fiecare   | LZX852           |
| Cablu, extensie senzor, 50 m                                                  | fiecare   | LZX853           |
| Soluție de referință pentru conductivitate, 100–1000 µs/cm                    | 1L        | 25M3A2000-119    |
| Soluție de referință pentru conductivitate, 1000–2000 µs/cm                   | 1L        | 25M3A2050-119    |
| Soluție de referință pentru conductivitate, 2000–150.000 µs/cm                | 1L        | 25M3A2100-119    |
| Soluție de referință pentru conductivitate, 200.000–300.000 µs/cm             | 1L        | 25M3A2200-119    |
| Poartă digitală (gateway) pentru conductivitate inductivă                     | fiecare   | 61208-00         |
| Manual de instrucțiuni, Sistem pentru conductivitate inductivă, limba engleză | fiecare   | DOC023.52.00022  |

HACH LANGE GmbH garantează că produsele furnizate nu au defecte de materiale sau de fabricație și își asumă obligația să repare sau să înlocuiască gratuit orice componentă defectă.

Perioada de garanție pentru instrumente este de 24 de luni. Dacă în cel mult 6 luni de la cumpărare se semnează și un contract de service, garanția se prelungește la 60 de luni.

Cu excluderea sesizărilor suplimentare, furnizorul răspunde pentru defecte inclusiv lipsa proprietăților asigurate, după cum urmează: toate acele componente despre care se poate demonstra că au devenit inutilizabile sau pot fi utilizate numai cu limitări semnificative datorită unei situații existente anterior transferului riscului, în special datorită design-ului incorect, materialelor de slabă calitate sau finisajului necorespunzător, vor fi îmbunătățite sau înlocuite, conform opțiunii furnizorului. Identificarea unor astfel de defecte trebuie notificată în scris fără întârziere furnizorului, cu toate acestea în cel mult 7 zile de la identificarea defectului. În cazul în care clientul nu trimite notificarea către furnizor, produsul se consideră aprobat în pofida defectului. Nu se acceptă responsabilități suplimentare pentru daune directe sau indirecte.

În cazul în care activitățile de întreținere și service specifice instrumentului definite de furnizor trebuie efectuate în perioada de garanție de către client (întreținere) sau de către furnizor (service) și nu sunt îndeplinite aceste cerințe, nu se iau în considerație solicitările de despăgubiri datorate incapacității de conformare la aceste cerințe.

Nu se primesc sesizări suplimentare, în special pentru daune rezultate pe cale de consecință.

Din această clauză sunt excluse consumabilele și deteriorările cauzate de manipularea necorespunzătoare, instalarea eronată sau utilizarea incorectă.

Instrumentele de proces produse de HACH LANGE GmbH au o fiabilitate dovedită de numeroase aplicații și ca atare sunt adeseori utilizate la buclele de control automat pentru a asigura cea mai economicoasă operare cu putință a proceselor aferente.

Pentru a împiedica sau a limita pagubele suferite pe cale de consecință, se recomandă ca bucla de control să fie proiectată de asemenea manieră încât funcționarea defectuoasă a unui instrument să conducă la o modificare automată a sistemului de control al backup-ului; aceasta este cea mai sigură stare operațională pentru mediu ca și pentru proces.

### 8.1 Informații privind conformarea la standarde și reglementări

Hach Co. certifică faptul că acest instrument a fost testat în mod complet, a fost inspectat și s-a constatat că îndeplinește specificațiile publicate la expedierea sa din fabrică.

Controlerul **model sc100** / **Controlerul sc1000 cu senzor inductiv de conductivitate** a fost testat și este certificat în conformitate cu următoarele standarde privitoare la instrumente:

### Siguranța produsului

UL 61010A-1 (Listing ETL nr. 65454) CSA C22.2 Nr. 1010.1 (Certificare ETLc nr. # 65454) Certificat de Hach Co. relativ la EN 61010-1 Amds. 1 & 2 (IEC1010-1) conform 73/23/CEE, teste efectuate și înregistrate de Intertek Testing Services.

### Imunitatea

Acest echipament a fost testat în ceea ce priveşte EMC (compatibilitatea electromagnetică) la nivel industrial conform cu:

**EN 61326** (Cerințe privind EMC pentru pentru echipamente electrice pentru măsurare, control și utilizare în laborator) **conform 89/336/EEC EMC:** Teste efectuate și înregistrate de Hach Company, conformitate certificată de Hach Company.

#### Standardele includ:

IEC 1000-4-2:1995 (EN 61000-4-2:1995) Imunitatea la descărcare electrostatică (Criteriile B) IEC 1000-4-3:1995 (EN 61000-4-3:1996) Imunitatea la câmpurile electromagnetice de radio-frecvență (Criteriile A) IEC 1000-4-4:1995 (EN 61000-4-4:1995) Supratensiuni electrice tranzitorii rapide / şocuri (Criteriile B) IEC 1000-4-5:1995 (EN 61000-4-5:1995) Supratensiunile (Criteriile B) IEC 1000-4-6:1996 (EN 61000-4-6:1996) Perturbații induse de câmpurile de radio-frecvență (Criteriile A) IEC 1000-4-11:1994 (EN 61000-4-11:1994) Căderi / scurte întreruperi de tensiune (Criteriile B)

#### Standardele suplimentare referitoare la imunitate includ:

ENV 50204:1996 Câmpul electromagnetic radiat de telefoanele digitale (Criteriile A)

### Emisiuni

Echipamentele au fost testate în ceea ce privește emisiunile de radio-frecvență după cum urmează:

Conform **89/336/EEC** EMC: **EN 61326:1998** (Cerințe privind EMC pentru pentru echipamente electrice pentru măsurare, control și utilizare în laborator) limitele emisiunilor din Clasa "A". Teste efectuate și înregistrate de Hewlett Packard, Fort Collins, Colorado Hardware Test Center (A2LA # 0905-01) și conformitate certificată de Hach Company.

#### Standardele includ:

EN 61000-3-2 Perturbații armonice cauzate de echipamentele electrice EN 61000-3-3 Perturbații de fluctuație de tensiune cauzate de echipamentele electrice

#### Standardele suplimentare referitoare la emisiuni includ:

EN 55011 (CISPR 11), limitele emisiunilor din Clasa "A"

#### HACH LANGE GmbH

Willstätterstraße 11 D-40549 Düsseldorf Tel. +49 (0) 211- 52 88 - 0 Fax +49 (0) 211- 52 88 - 143 info@hach-lange.de www.hach-lange.de

#### DR. BRUNO LANGE GES. MBH

Industriestraße 12 A-3200 Obergrafendorf Tel. +43 (0) 2747 - 74 12 Fax +43 (0) 2747 - 42 18 info@hach-lange.at www.hach-lange.de

#### DR. LANGE NEDERLAND B.V.

Laan van Westroijen 2a NL-4003 AZ Tiel Tel. +31(0)3 44 63 11 30 Fax +31(0)3 44 63 11 50 info@hach-lange.nl www.hach-lange.nl

#### HACH LANGE S.L.U.

C/Araba 45, Apdo. 220 E-20800 Zarautz/Guipúzcoa Tel. +34 9 43 89 43 79 Fax +34 9 43 13 02 41 info@hach-lange.es www.hach-lange.es

#### HACH LANGE S.R.O.

Lešanská 2a/1176 CZ-141 00 Praha 4 Tel. +420 272 12 45 45 Fax +420 272 12 45 46 info@hach-lange.cz www.hach-lange.cz

#### HACH LANGE LTD

Pacific Way Salford Manchester, M50 1DL Tel. +44 (0)161 8 72 14 87 Fax +44 (0)161 8 48 73 24 info@hach-lange.co.uk www.hach-lange.co.uk

#### DR. BRUNO LANGE AG

Juchstrasse 1 CH-8604 Hegnau Tel. +41 (0)44- 9 45 66 10 Fax +41 (0)44- 9 45 66 76 info@hach-lange.ch www.hach-lange.ch

#### HACH LANGE AB

Vinthundsvägen159A SE-128 62 SKÖNDAL Tel. +46 (0)8 7 98 05 00 Fax +46 (0)8 7 98 05 30 info@hach-lange.se www.hach-lange.se

#### HACH LANGE SP.ZO.O.

ul. Opolska 143 a PL-52-013 Wroclaw Tel. +48 71 3 42 10-81 Fax +48 71 3 42 10-79 info@hach-lange.pl www.hach-lange.pl

#### HACH LANGE S.R.O.

Sabinovská 10 SK-821 02 Bratislava Tel. +421 2 4820 9091 Fax +421 2 4820 9093 info@hach-lange.sk www.hach-lange.sk

#### HACH LANGE HACH SAS

33, Rue du Ballon F-93165 Noisy Le Grand Tél. +33 (0)1 48 15 68 70 Fax +33 (0)1 48 15 80 00 info@hach-lange.fr www.hach-lange.fr

#### HACH LANGE SA

Motstraat 54 B-2800 Mechelen Tél. +32 (0)15 42 35 00 Fax +32 (0)15 41 61 20 info@hach-lange.be www.hach-lange.be

#### HACH LANGE A/S

Lkandevej 21 DK-2700 Brřnshřj Tel. +45 36 77 29 11 Fax +45 36 77 49 11 info@hach-lange.dk www.hach-lange.dk

#### HACH LANGE S.R.L.

Via Riccione, 14 I-20156 Milano Tel. +39 02 39 23 14-1 Fax +39 02 39 23 14-39 info@hach-lange.it www.hach-lange.it

#### HACH LANGE LDA

Rua dos Malhões, Edif. D. Pedro I P-2770-071 Paço D'Arcos Tel. +351 210 00 1750 Fax +351 210 00 8140 info@hach-lange.pt www.hach-lange.pt

| Nume grup     | Nume etichetã     | Nr.<br>registru | Tip de date    | Lungime | R/W | Descriere                                      |
|---------------|-------------------|-----------------|----------------|---------|-----|------------------------------------------------|
| Tags          | SensorMeasTag     | 40001           | întreg         | 1       | R   | Etichetă măsurare senzor                       |
| Measurements  | DOMeas            | 40002           | virgulă mobilă | 2       | R   | Măsurătoare DO                                 |
| Tags          | TempMeasTag       | 40004           | întreg         | 1       | R   | Etichetă măsurare temperatură                  |
| Measurements  | TempDegCMeas      | 40005           | virgulă mobilă | 2       | R   | Măsurătoare temperatură                        |
| Configuration | SensorName        | 40007           | serie          | 6       | R/W | Nume senzor                                    |
| Tags          | FuncCode          | 40013           | întreg         | 1       | R/W | Etichetă cod funcție                           |
| Tags          | NextState         | 40014           | întreg         | 1       | R/W | Etichetă starea următoare                      |
| Configuration | TempUnits         | 40015           | întreg         | 1       | R/W | Unități de temperatură<br>C sau F              |
| Configuration | Filter            | 40016           | întreg         | 1       | R/W | Filtru senzor                                  |
| Configuration | TempElementType   | 40017           | întreg         | 1       | R/W | Tip element temperatură                        |
| Tags          | TempUserValueTag  | 40018           | întreg         | 1       | R   | Etichetă valoare utilizator pt.<br>temperatură |
| Configuration | TempUserDegCValue | 40019           | virgulă mobilă | 2       | R/W | Valoare utilizator pt.<br>temperatură          |
| Configuration | PressureUnits     | 40021           | întreg         | 1       | R/W | Unități de presiune                            |
| Configuration | SalinityUnits     | 40022           | întreg         | 1       | R/W | Unități de salinitate                          |
| Tags          | PressureTag       | 40023           | întreg         | 1       | R   | Etichetă presiune                              |
| Configuration | Presiune          | 40024           | virgulă mobilă | 2       | R/W | Presiune                                       |
| Tags          | SalinityTag       | 40026           | întreg         | 1       | R   | Unități de salinitate                          |
| Configuration | Salinitate        | 40027           | virgulă mobilă | 2       | R/W | Salinitate                                     |
| Configuration | MeasUnits         | 40029           | întreg         | 1       | R/W | Unități de măsură                              |
| Calibration   | OutputMode        | 40030           | întreg         | 1       | R/W | Mod ieşire                                     |
| Calibration   | CalLeave          | 40031           | întreg         | 1       | R/W | Modul ieşire din calibrare                     |
| Calibration   | CalAbort          | 40032           | întreg         | 1       | R/W | Modul abandonare calibrare                     |
| Tags          | CalEditValueTag   | 40033           | întreg         | 1       | R   | Etichetă valoare editare<br>calibrare          |
| Calibration   | CalEditDOValue    | 40034           | virgulă mobilă | 2       | R/W | Valoare editare calibrare                      |
| Diagnostics   | SoftwareVersion   | 40036           | şir            | 6       | R   | Versiunea software                             |
| Diagnostics   | SerialNumber      | 40042           | şir            | 6       | R   | Număr de serie                                 |
| Diagnostics   | CalQValue         | 40048           | virgulă mobilă | 2       | R   | DO Cal Q Value                                 |
| Calibration   | CalCode           | 40050           | întreg         | 1       | R   | Cod calibrare                                  |
| Configuration | SensorLogInterval | 40051           | întreg         | 1       | R/W | Interval înregistrare date<br>senzor           |
| Configuration | TempLogInterval   | 40052           | întreg         | 1       | R/W | Interval înregistrare date<br>temperatură      |
| Diagnostics   | DOmV              | 40053           | virgulă mobilă | 2       | R   | DO mV                                          |
| Diagnostics   | ProdDate          | 40055           | data           | 2       | R/W | Dată producție                                 |
| Diagnostics   | LastCalDate       | 40057           | data           | 2       | R   | Ultima dată de calibrare                       |
| Diagnostics   | SensorDays        | 40059           | întreg         | 1       | R   | Durată de funcționare senzor                   |
| Configuration | RejectFrequency   | 40060           | întreg         | 1       | R/W | Frecvență respingere                           |
| Diagnostics   | DeviceDriver      | 40061           | Şir            | 5       | R   | Driver de dispozitiv                           |
| Configuration | CalWarningDays    | 40066           | întreg         | 1       | R/W | Interval avertizare calibrare                  |
| Configuration | SensorWarningDays | 40067           | întreg         | 1       | R/W | Interval avertizare senzor                     |
| Tags          | SensorMeasTag     | 40001           | întreg         | 1       | R   | Etichetă măsurare senzor                       |

### Tabelul 9 Registrele senzorului Modbus

# Informații privind registrul Modbus

| Nume grup     | Nume etichetã     | Nr.<br>registru | Tip de date    | Lungime | R/W | Descriere                                      |
|---------------|-------------------|-----------------|----------------|---------|-----|------------------------------------------------|
| Measurements  | DOMeas            | 40002           | virgulă mobilă | 2       | R   | Măsurătoare DO                                 |
| Tags          | TempMeasTag       | 40004           | întreg         | 1       | R   | Etichetă măsurare temperatură                  |
| Measurements  | TempDegCMeas      | 40005           | virgulă mobilă | 2       | R   | Măsurătoare temperatură                        |
| Configuration | SensorName        | 40007           | şir            | 6       | R/W | Nume senzor                                    |
| Tags          | FuncCode          | 40013           | întreg         | 1       | R/W | Etichetă cod funcție                           |
| Tags          | NextState         | 40014           | întreg         | 1       | R/W | Etichetă starea următoare                      |
| Configuration | TempUnits         | 40015           | întreg         | 1       | R/W | Unități de temperatură<br>C sau F              |
| Configuration | Filter            | 40016           | întreg         | 1       | R/W | Filtru senzor                                  |
| Configuration | TempElementType   | 40017           | întreg         | 1       | R/W | Tip element temperatură                        |
| Tags          | TempUserValueTag  | 40018           | întreg         | 1       | R   | Etichetă valoare utilizator pt.<br>temperatură |
| Configuration | TempUserDegCValue | 40019           | virgulă mobilă | 2       | R/W | Valoare utilizator pt.<br>temperatură          |
| Configuration | PressureUnits     | 40021           | întreg         | 1       | R/W | Unități de presiune                            |
| Configuration | SalinityUnits     | 40022           | întreg         | 1       | R/W | Unități de salinitate                          |
| Tags          | PressureTag       | 40023           | întreg         | 1       | R   | Etichetă presiune                              |
| Configurație  | Presiune          | 40024           | virgulă mobilă | 2       | R/W | Presiune                                       |
| Tags          | SalinityTag       | 40026           | întreg         | 1       | R   | Unități de salinitate                          |
| Configuration | Salinitate        | 40027           | virgulă mobilă | 2       | R/W | Salinitate                                     |
| Configuration | MeasUnits         | 40029           | întreg         | 1       | R/W | Unități de măsură                              |
| Calibration   | OutputMode        | 40030           | întreg         | 1       | R/W | Mod ieşire                                     |
| Calibration   | CalLeave          | 40031           | întreg         | 1       | R/W | Modul ieşire din calibrare                     |
| Calibration   | CalAbort          | 40032           | întreg         | 1       | R/W | Modul abandonare calibrare                     |
| Tags          | CalEditValueTag   | 40033           | întreg         | 1       | R   | Etichetă valoare editare<br>calibrare          |
| Calibration   | CalEditDOValue    | 40034           | virgulă mobilă | 2       | R/W | Valoare editare calibrare                      |
| Diagnostics   | SoftwareVersion   | 40036           | şir            | 6       | R   | Versiunea software                             |
| Diagnostics   | SerialNumber      | 40042           | şir            | 6       | R   | Număr de serie                                 |
| Diagnostics   | CalQValue         | 40048           | virgulă mobilă | 2       | R   | DO Cal Q Value                                 |
| Calibration   | CalCode           | 40050           | întreg         | 1       | R   | Cod calibrare                                  |
| Configuration | SensorLogInterval | 40051           | întreg         | 1       | R/W | Interval înregistrare date senzor              |
| Configuration | TempLogInterval   | 40052           | întreg         | 1       | R/W | Interval înregistrare date temperatură         |
| Diagnostics   | DOmV              | 40053           | virgulă mobilă | 2       | R   | DO mV                                          |
| Diagnostics   | ProdDate          | 40055           | data           | 2       | R/W | Dată producție                                 |
| Diagnostics   | LastCalDate       | 40057           | data           | 2       | R   | Ultima dată de calibrare                       |
| Diagnostics   | SensorDays        | 40059           | întreg         | 1       | R   | Durată de funcționare senzor                   |
| Configuration | RejectFrequency   | 40060           | întreg         | 1       | R/W | Frecvență respingere                           |
| Diagnostics   | DeviceDriver      | 40061           | şir            | 5       | R   | Driver de dispozitiv                           |
| Configuration | CalWarningDays    | 40066           | întreg         | 1       | R/W | Interval avertizare calibrare                  |
| Configuration | SensorWarningDays | 40067           | întreg         | 1       | R/W | Interval avertizare senzor                     |
| Tags          | SensorMeasTag     | 40001           | întreg         | 1       | R   | Etichetă măsurare senzor                       |
| Measurements  | DOMeas            | 40002           | virgulă mobilă | 2       | R   | Măsurătoare DO                                 |

### Tabelul 9 Registrele senzorului Modbus (continuare)

# A

| 7.         |    |
|------------|----|
| Afişajul   |    |
| Avertizări | 25 |
|            |    |

# С

| Calibrare                    | 17, 18   |
|------------------------------|----------|
| Calibraroa punctului do zoro | 20<br>10 |
|                              |          |
| Coduri de eroare             | 25       |
| Compliance Information       | 31       |
| Configurare                  |          |
| Sistem                       | 15       |
| Curățarea                    |          |
| Controler                    |          |
| Senzor                       | 23       |

| Informații cu privire la securitate                         | 7 |
|-------------------------------------------------------------|---|
| <b>P</b><br>Piese<br>înlocuirea<br>Programul de întreținere |   |
| <b>S</b><br>Senzor                                          |   |
| Dimensiuni<br>Instalarea                                    |   |
| Specificații                                                | 5 |

### т

I

| Teoria modului | de funcționare. |  | 8 |
|----------------|-----------------|--|---|
|----------------|-----------------|--|---|